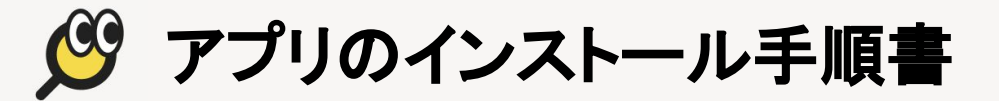

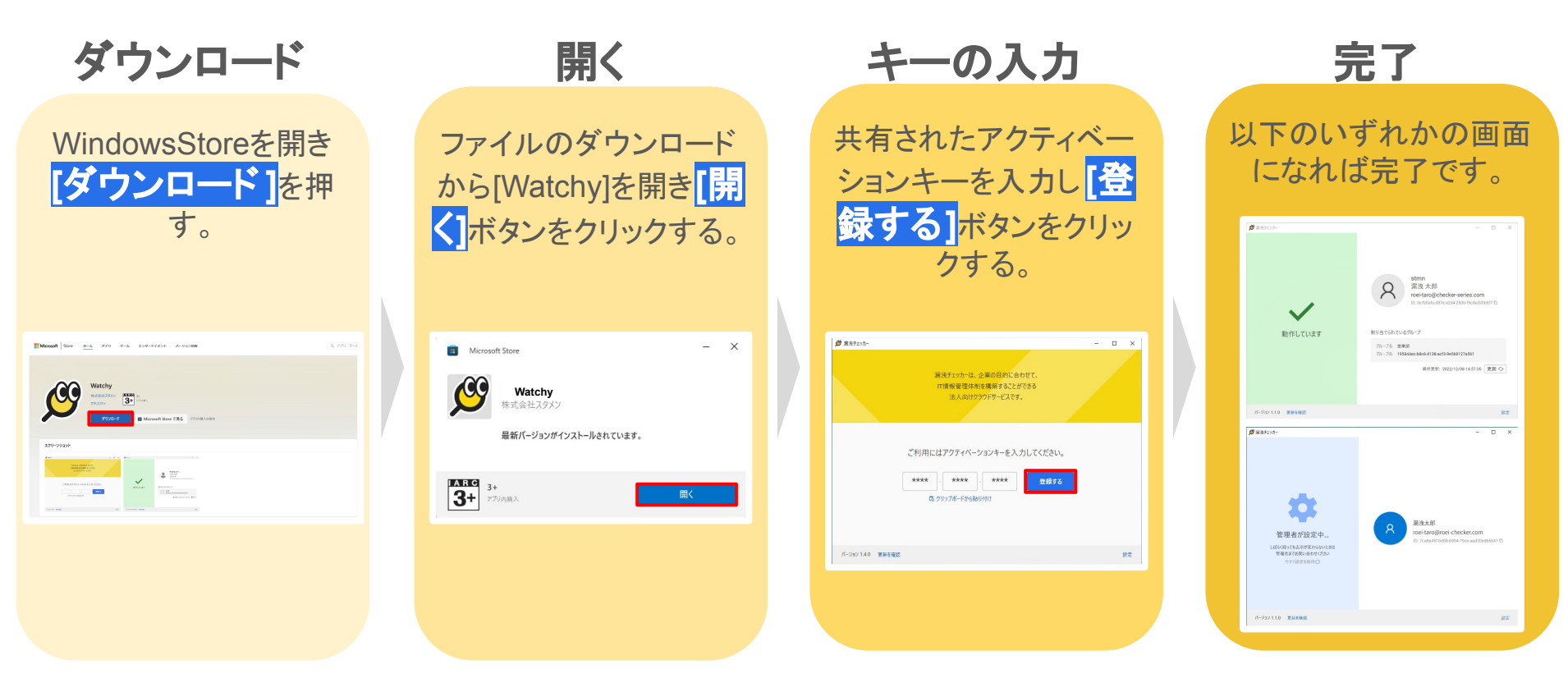

WindowsStore: https://apps.microsoft.com/detail/9pd7r3ws4cs7?hl=ja-JP&gl=JP